NHS Lothian Occupational Health

Guidance for Managers Submitting a Management Referral

Log onto Cority <a href="https://lothiannhs.my.cority.com/#/login">https://lothiannhs.my.cority.com/#/login</a>

| 💄 🎼 🗖 🎼 Cority 2024.3.0 🛛 🗙 🚺 Cohort to CorityOne                         | × 🌈 myCority                            | × +                                                       |                                                          |                    |                    |                  |                   |         | - 0                                           | n ×  |
|---------------------------------------------------------------------------|-----------------------------------------|-----------------------------------------------------------|----------------------------------------------------------|--------------------|--------------------|------------------|-------------------|---------|-----------------------------------------------|------|
| ← C බ ⊡ https://lothiannhs.test.my.cority.com/#/login                     |                                         |                                                           |                                                          |                    | P                  | 🖽 A 📩            | 🗴 🗘 🗰             | € @     | <i>∾</i> •••••••••••••••••••••••••••••••••••• | ·· 🍫 |
| 🥝 Log On 🛭 🔶 Admin - Idwc103 🛐 Staff Bank  ြ NHS Scotland - Login 🗋 Log O | PECOS Internet Proc 🗅 Otoscope Speculum | 💽 Email - Brannan, Liz                                    | 🕝 Egress Switch   Auth                                   | NHS Scotland Secur | NHS Scotland Secur | NHS Scotland Sec | ur 🕒 Link for Non | Stock O |                                               | >    |
|                                                                           |                                         | cority                                                    | ONE"                                                     |                    |                    |                  |                   |         |                                               |      |
|                                                                           |                                         | myCorit                                                   | y                                                        |                    |                    |                  |                   |         |                                               |      |
|                                                                           |                                         | Username                                                  |                                                          |                    |                    |                  |                   |         |                                               |      |
|                                                                           |                                         | Password                                                  |                                                          |                    |                    |                  |                   |         |                                               |      |
|                                                                           |                                         | Log In                                                    |                                                          |                    |                    |                  |                   |         |                                               |      |
|                                                                           |                                         | Forgot Password?                                          | Register                                                 |                    |                    |                  |                   |         |                                               |      |
|                                                                           |                                         |                                                           |                                                          |                    |                    |                  |                   |         |                                               |      |
|                                                                           |                                         | IB_MIGCOH_2803_LH                                         | HT_Target                                                |                    |                    |                  |                   |         |                                               |      |
|                                                                           |                                         | English                                                   | •                                                        |                    |                    |                  |                   |         |                                               |      |
|                                                                           | © 1994-2<br>Version: myCority 2024.3.0  | 024 Cority   Powered by Con<br>Build: 2024.3.0.0_20241004 | ityOne™   <b>Privacy Policy</b><br>I.174224.1482223860_9 | 9c3d4b689e_wsc19   |                    |                  |                   |         |                                               |      |

Your username will be the same if you were registered on Cohort and transferred to Cority. One first log in please click on Forgot Password and reset your new one.

If you are a new manager, OHS will have set up you with a login and password and shared this via an email. Please log in with those details.

You will be taken to your dashboard which will look similar to below:

| 🙎 🔞 🗖 🎽 Cority              | / 2024.3.0 - Pan, Peter; Emple 🗙 🛛 🌔 Cohort | to CorityOne 🗙 🌈 Home   myCority                                                                                                    | × +                                              |                                          |                                                | - o ×     |  |
|-----------------------------|---------------------------------------------|----------------------------------------------------------------------------------------------------|--------------------------------------------------|------------------------------------------|------------------------------------------------|-----------|--|
|                             | https://lothiannhs.test.my.cority.com/#/h   | iome                                                                                                    |                                                  |                                          | 다 1 \$ 🕅 🔂 🗛 원                                 | t 🖻 👒 … 🏈 |  |
| 🌀 Log On 🛛 👳 Admin - Idwc10 | 93 🚯 Staff Bank 💾 NHS Scotland - Login      | 🗅 🕒 Log On 💾 PECOS Internet Proc 🖺 Otoscope                                                                                                    | e Speculum 📴 Email - Brannan, Liz 🕝 Egress Switc | h   Auth 🌖 NHS Scotland Secur 🌖 NHS Scot | land Secur 🏠 NHS Scotland Secur 💾 Link for Non | Stock O > |  |
| ≡ Home                      |                                             |                                                                                                    |                                                  |                                          |                                                | RJ        |  |
| G Home                      |                                             | Create New                                                                                                    |                                                  |                                          | $\frown$                                       |           |  |
| Ite My Dashboards           |                                             | ¥=                                                                                                    | [¥=]                                             | <mark>₹</mark> =]                        |                                                |           |  |
| 🖾 My Tasks                  |                                             |                                                                                                    | New Employment Registration Form                 | New Management Referral Form             | New Management Referral Form IG -              |           |  |
| A My Records                |                                             | Hew Questionnaire                                                                                                    | New Employment Registration Form                 | Students - Jan 24 V2                     | October 2024                                   |           |  |
| My Applicants               |                                             |                                                                                                    |                                                  |                                          |                                                |           |  |
|                             |                                             | Filter by                                                                                                    |                                                  |                                          |                                                |           |  |
|                             |                                             | <b>≤</b> =                                                                                                    |                                                  |                                          |                                                |           |  |
|                             |                                             | <u></u>                                                                                                    |                                                  |                                          |                                                |           |  |
|                             |                                             | Questionnaire                                                                                                    | My Dashboards                                    | My Records                               | My Applicants                                  |           |  |
|                             |                                             |                                                                                                    |                                                  |                                          |                                                |           |  |
|                             |                                             |                                                                                                    |                                                  |                                          |                                                |           |  |
|                             |                                             |                                                                                                    |                                                  |                                          |                                                |           |  |
|                             |                                             |                                                                                                    |                                                  |                                          |                                                |           |  |
|                             |                                             |                                                                                                    |                                                  |                                          |                                                |           |  |
|                             |                                             |                                                                                                    |                                                  |                                          |                                                |           |  |
|                             |                                             |                                                                                                    |                                                  |                                          |                                                |           |  |
|                             |                                             |                                                                                                    |                                                  |                                          |                                                |           |  |
|                             |                                             |                                                                                                    | IB_MIGCOH_280                                    | D3_LHT_Target                            |                                                |           |  |
|                             |                                             | © 1994-2024 Contty [ Powered by ConttyOne <sup>™</sup> [ Privacy Policy<br>Version: myContty 2024.3.0   Build: 2024.3.0.0_20241004.174224.1482223860_0c3d4b689e_wsc19 |                                                  |                                          |                                                |           |  |

To start a new referral, click on the relevant Icon or click on New Questionnaire and select from drop down. The questionnaire will open up. Start completing the form with your employees details. You will see that your own Cority name and number will appear as Manager in grey.

|         | 🖒 🔲 📔 Cority 2024.3.   | .0 - Pan, Peter; Emple 🗙 🛛 🍼 Cohort t | to ContryOne x Ta Management Referral Form 13 - C x +                                                                                      |                    |            |           | _            | o × |
|---------|------------------------|---------------------------------------|----------------------------------------------------------------------------------------------------|--------------------|------------|-----------|--------------|-----|
| ~       | ර බ 🗇 https://         | /lothiannhs.test.my.cority.com/#/q    | uestionnaire/medicalpublicqrhstandaloneportal?questionnaireld=785 🗄                                                                        | A* 🟠 🛍             | C) D       | ₹_=       | <u>م</u> ه ه | 📀   |
| 🤒 Log i | Dn 🐟 Admin - Idwc103 🚺 | Staff Bank 🏼 NHS Scotland - Login     | 🖞 Log On 🖞 PECOS Internet Proc 🖞 Otoscope Speculum 🧕 Email - Brannan, Liz 🤯 Egress Switch   Auth 🏠 NHS Scotland Secur 💲 NHS Scotland Secur | NHS Scotland Secur | Link for N | onStock O |              | >   |
| ←       | My Tasks               |                                       |                                                                                                    |                    |            |           |              | P   |
| ភ       | Home                   | 🗦 🗄 Management Re                     | eferral Form IG - October 2024                                                                                                    | Cancel             | Delete     | Save      | Submit       | 1   |
| 824     | My Dashboards          |                                       | Details                                                                                                    |                    | ^          |           |              |     |
| 50      | My Tasks               |                                       | PageID - COH-003605                                                                                                    |                    |            |           |              |     |
| ×       | My Records             |                                       | Employee First Name *                                                                                                    |                    |            |           |              |     |
| <b></b> | My Applicants          |                                       |                                                                                                    |                    |            |           |              |     |
|         |                        |                                       |                                                                                                    |                    | 0 / 50     |           |              |     |
|         |                        |                                       | Employee Last Name *                                                                                                    |                    |            |           |              |     |
|         |                        |                                       |                                                                                                    |                    |            |           |              |     |
|         |                        |                                       |                                                                                                    |                    | 0 / 50     |           |              |     |
|         |                        |                                       | Employee Date Of Birth *                                                                                                    |                    |            |           |              |     |
|         |                        |                                       | dd/MM/yyyy                                                                                                    |                    | Ċ.         |           |              |     |
|         |                        |                                       | DD/MLACCVVV                                                                                                    |                    |            |           |              |     |
|         |                        |                                       | (Manager<br>John Bang (E12(000)                                                                                                    |                    |            |           |              |     |
|         |                        |                                       |                                                                                                    |                    |            |           |              |     |
|         |                        |                                       | Post Hile                                                                                                    |                    |            |           |              |     |
|         |                        |                                       | Search tor                                                                                                    |                    | ά          |           |              |     |
|         |                        |                                       | Employer                                                                                                    |                    |            |           |              |     |
|         |                        |                                       | Search for                                                                                                    |                    | :=         |           |              |     |
|         |                        |                                       | Department                                                                                                    |                    |            |           |              |     |
|         |                        |                                       | Search for                                                                                                    |                    | :=         |           |              | -   |

Continue to complete the employment section, selecting from the drop downs.

Once done scroll down to complete the employee's contact details.

Once done scroll down to complete the Referral Information, this is a hidden question so click on right arrow to open up the section.

Once done scroll down to complete the Reason for Referral, this is a hidden question so click on down arrow to open up the section.

Continue to complete the remainder of the form.

Remember to upload the required attachments – Job Description and Sickness Absence Report, by clicking on the paperclip icon.

External Business users will be asked to provide a PO number or reference number for invoice.

Finally, you will be asked to complete the Online Application Declaration, see below. Select from drop down I AGREE

|              | 🔁 🔲 🔽 Cority 2024.3.0    | 0 - Pan, Peter; Empl: 🗙 💽 Cohort to CorityOne 🛛 🗙 Ta Management Referral Form IG - C 🗙 🕂                                                                                                    |        | - 0      | o × |
|--------------|--------------------------|----------------------------------------------------------------------------------------------------|--------|----------|-----|
| $\leftarrow$ | C 🛱 🗅 https://l          | /lothiannhs.test.my.cority.com/#/questionnaire/medicalpublicqrhstandaloneportal?questionnaireld=785                                                                                               | £°≡ \⊕ | <b>N</b> | 🤣   |
| 🕒 Log        | On 🐟 Admin - Idwc103 🚺 S | Staff Bank 🕛 NHS Scotland - Login 🕒 Log On 🕒 PECOS Internet Proc 🕒 Otoscope Speculum 💁 Email - Brannan, Liz 🖸 Egress Switch   Auth 🏠 NHS Scotland Secur 🏠 NHS Scotland Secur 🚯 NHS Scotland Secur | ock O  |          | >   |
| ←            | My Tasks                 |                                                                                                    |        |          | PJ  |
| â            | Home                     | Management Referral Form IG - October 2024                                                                                                    | Save   | Submit   | :   |
|              | My Dashboards            | 22. Please tick if employee sickness record will be attached                                                                                                    |        |          |     |
| 2            | My Tasks                 |                                                                                                    |        |          |     |
| <b>X</b>     | My Records               | 23. ATTACHMENTS Hide Related Question(s)                                                                                                    |        |          |     |
| <b></b>      | My Applicants            | 23.1. Add any attachments via the paper clip icon                                                                                                    |        |          |     |
|              |                          |                                                                                                    |        |          |     |
|              |                          |                                                                                                    |        |          |     |
|              |                          | 24. Please provide a Purchase Order Number or reference number if you do not use Purchase Order numbers (failure to do so may delay in an appointment being generated):                           |        |          |     |
|              |                          | P0 12234                                                                                                    |        |          |     |
|              |                          |                                                                                                    |        |          |     |
|              |                          | 8 / 4000                                                                                                    |        |          |     |
|              |                          | 25. ONLINE APPLICATION DECLARATION (if applicable). Please sign the declaration by typing "I AGREE" below I have discussed the reasons for and content of this referral with the employee.        |        |          |     |
|              |                          | IAGREE                                                                                                    |        |          |     |
|              |                          | IB_MIGCOH_2803_LHT_Target                                                                                                    |        |          |     |
|              |                          | © 1994-2024 Cority   Powered by CorityOne <sup>™</sup>   <b>Privacy Policy</b><br>Version: myCority 2024.3.0   Build: 2024.3.0.0_20241004.174224.1482223860_9c3d4b689e_wsc19                      |        |          |     |

Once all completed, click on the SUBMIT button in top right hand corner

| . ©              | 🌈 Cority 2024.3.0 - Pan, Peter; Emple 🗙 🛛 🂽 Cohort f | o CorityOne x 🌈 Management Referral Form IG - C x 🕂                                                                                                    |                                  | - o ×         |
|------------------|------------------------------------------------------|----------------------------------------------------------------------------------------------------|----------------------------------|---------------|
| < C බ            | https://lothiannhs.test.my.cority.com/#/q            | uestionnaire/medicalpublicqrhstandaloneportal?questionnaireld=785 巴 .                                                                                                  | A* 🔂 🔟 🗘 🗅                       | r 🕞 🕀 % ··· 🍼 |
| 🌀 Log On 🛛 👳 Adm | in - Idwc103 🚺 Staff Bank  🕒 NHS Scotland - Login    | 🖞 Log On 🖞 PECOS Internet Proc 🏠 Otoscope Speculum 🚳 Email - Brannan, Liz 🧭 Egress Switch   Auth 🎲 NHS Scotland Secur 🎲 NHS Scotland Secur 🥎                           | NHS Scotland Secur 🕒 Link for No | onStock O >   |
| ← My Tas         | sks                                                  |                                                                                                    |                                  | PJ            |
| 🛱 Home           | 뚣 🗐 Management Re                                    | ferral Form IG - October 2024                                                                                                    | Cancel Delete                    | Save Submit   |
| 🕕 My Dash        | boards                                               | 22. Please tick if employee sickness record will be attached                                                                                                    |                                  |               |
| 🖾 My Task        | s                                                    |                                                                                                    |                                  |               |
| 🕅 My Reco        | rds                                                  | 23. ATTACHMENTS                                                                                                    | de Related Question(s) 🔺         |               |
| My Appli         | cants                                                | 23.1. Add any attachments via the paper clip icon                                                                                                    |                                  |               |
|                  |                                                      | 0                                                                                                    |                                  |               |
|                  |                                                      |                                                                                                    |                                  |               |
|                  |                                                      | 24. Please provide a Purchase Order Number or reference number if you do not use Purchase Order numbers (failure to do so may delay in an a generated):                | ppointment being *               |               |
|                  |                                                      | PO 12234                                                                                                    |                                  |               |
|                  |                                                      |                                                                                                    | 8 / 4000                         |               |
|                  |                                                      | 25. ONLINE APPLICATION DECLARATION (if applicable). Please sign the declaration by typing "I AGREE" below I have discussed the reasons for referral with the employee. | r and content of this            |               |
|                  |                                                      | IAGREE                                                                                                    | ~                                |               |
|                  |                                                      | IB_MIGCOH_2803_LHT_Target                                                                                                    |                                  |               |
|                  |                                                      | © 1994-2024 Cortly   Powered by CorityOne**   <b>Privacy Policy</b><br>Version: myCority 2024.3.0   Build: 2024.3.0.0_20241004.174224.1482223860_9c3d4b689e_wsc19      |                                  |               |

You will receive a pop up message advising you that your submission was successful.

Back on your dashboard you can look under My Tasks from left hand menu and this will offer you 2 options: Incomplete or Complete. Click on Complete and a list of questionnaires that you have submitted will appear.

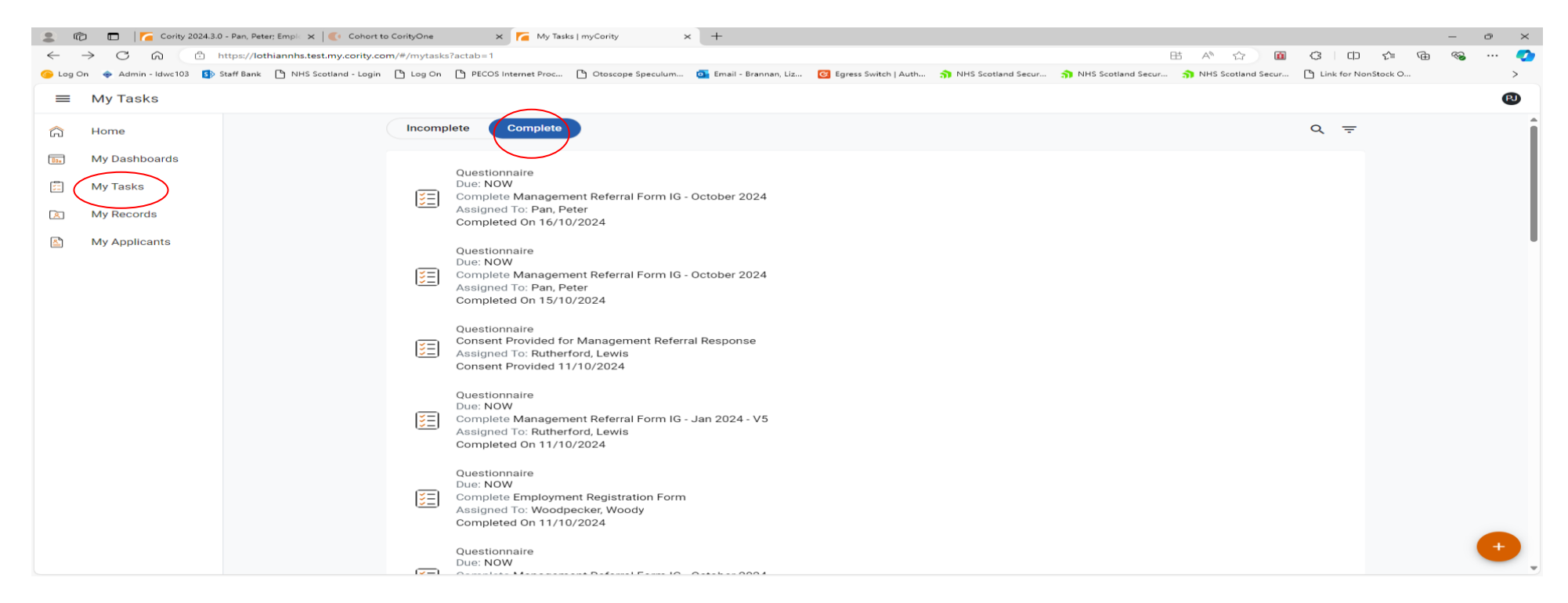

If you click on My Records you will see the management referrals that are in progress with Occupational Health. Once OHS have seen your employee and issued you with a response form this is where you can locate it. Open up the employee's entry and click on Questionnaires Tab

| 👗 U 🚺 🌈 Cority 2024.3.0 -        | Pan, Peter; Emple: X   💽 Cohort to ContyOne X 🌈 Cority Case Form (MyCority)   myl: X +                                 |                                                             |                    |                     | - 6 | × |
|----------------------------------|----------------------------------------------------------------------------------------------------|-------------------------------------------------------------|--------------------|---------------------|-----|---|
| ← C A ⊡ https://lot              | thiannhs.test.my.cority.com/#/record/CaseMaster/39927                                                                  | 田                                                           | A* 🔂 🛍             | 3 0 4 @             | ∞ . | 🍫 |
| 🥱 Log On 🔹 Admin - Idwc103 🛐 Sta | aff Bank  🖱 NHS Scotland - Login  ြိ Log On  ြိ PECOS Internet Proc 🌔 Otoscope Speculum 🧧 Email - Brannan, Liz 🧭 Egres | s Switch   Auth 🌖 NHS Scotland Secur 🎲 NHS Scotland Secur 🎲 | NHS Scotland Secur | Link for NonStock O |     | > |
| ← My Records                     |                                                                                                    |                                                             |                    |                     |     | P |
| G Home                           | Cority Case Form (MyCority)                                                                                            |                                                             |                    |                     |     | • |
| My Dashboards                    | Case Details Questionnaires Supervisor Messaging (MyCority Only)                                                       |                                                             |                    |                     |     |   |
| 🖾 My Tasks                       | Case Details                                                                                                    |                                                             |                    |                     |     | ^ |
| My Records                       | Employee                                                                                                    | Case Number                                                 |                    |                     |     |   |
|                                  | Pan, Peter (E120123)                                                                                                   | 39927                                                       |                    |                     |     |   |
| My Applicants                    |                                                                                                    |                                                             |                    |                     |     |   |
|                                  | Case Type                                                                                                    | Case Status                                                 |                    |                     |     |   |
|                                  | Management Referral (COH-MANREF)                                                                                       | Book Appointment (02)                                       |                    |                     |     |   |
|                                  | OHA/OHP                                                                                                    | Priority                                                    |                    |                     |     |   |
|                                  | OHP (02)                                                                                                    | High (01)                                                   |                    |                     |     |   |
|                                  |                                                                                                    |                                                             |                    |                     |     |   |
|                                  | Practitioner                                                                                                    |                                                             |                    |                     |     |   |
|                                  |                                                                                                    |                                                             |                    |                     |     | _ |
|                                  | Management Deferred                                                                                                    |                                                             |                    |                     |     |   |
|                                  | Management Referrar                                                                                                    |                                                             |                    |                     |     | ^ |
|                                  | Share with Supervisor                                                                                                  | Supervisor                                                  |                    |                     |     |   |
|                                  |                                                                                                    | John, Papa (E120099)                                        |                    |                     |     |   |
|                                  | Manager Name                                                                                                    | HR Manager                                                  |                    |                     |     |   |
|                                  | Referral Reason                                                                                                    | Case Referred By Group                                      |                    |                     |     |   |
|                                  | LONG TERM SICKNESS ABSENCE (COH-2)                                                                                     | MANAGER (COH-2)                                             |                    |                     |     |   |
|                                  | Defensed Data                                                                                                    | Developed Dete                                              |                    |                     |     |   |
|                                  | 17/10/2024                                                                                                    | 17/10/2024                                                  |                    |                     |     |   |
|                                  | DD/MM/YYYY                                                                                                    | DD/MM/YYYY                                                  |                    |                     |     |   |
|                                  |                                                                                                    |                                                             |                    |                     |     |   |

You will see that there is your original referral plus the response questionnaire. Click on either the date or the questionnaire name to open it.

|              | 🛱 🗖 🔽 Cority 2024.3.0    | 🗙 💽 Cohort to ContryOne 🛛 🗙 🌈 Contry Case Form (MyContry)   my: X 🧽 Appointment Calendar 🛛 X   +                                                                                                  | - 0   | $\times$ |
|--------------|--------------------------|----------------------------------------------------------------------------------------------------|-------|----------|
| $\leftarrow$ | C 🙃 🗄 https://k          | othiannhs.test.my.cority.com/#/record/CaseMaster/39927?tactab=1 🗄 \Lambda 🏠 🗋 🙆 🗘 🛱 🔞                                                                                                    | ~~ ·· | · 🍫      |
| 🌀 Log        | On < Admin - Idwc103 🚺 S | taff Bank 🗅 NHS Scotland - Login 🕒 Log On 🕒 PECOS Internet Proc 🗅 Otoscope Speculuru 🦉 Email - Brannan, Liz 🔂 Egress Switch   Auth 🎲 NHS Scotland Secur 🎲 NHS Scotland Secur 🥎 NHS Scotland Secur |       | >        |
| ←            | My Records               |                                                                                                    |       | PJ       |
| â            | Home                     | Cority Case Form (MyCority)                                                                                                    |       | :        |
| 10.          | My Dashboards            | Case Details Questionnaires Supervisor Messaging (MyCority Only)                                                                                                    |       |          |
| 5            | My Tasks                 | Questionnaires                                                                                                    |       | ^        |
| 8            | My Records               | Case Questionnaires 🐱                                                                                                    | Ē     |          |
|              | My Applicants            | Date Questionnaire                                                                                                    |       |          |
|              |                          | 16/10/2024     Management Referral Form IG - October 2024                                                                                                    |       |          |
|              |                          | 17/10/2024     Management Referral Response - July 2024                                                                                                    |       |          |
|              |                          | ltems per page 20 → 1 − 2 of 2  < <                                                                                                    |       |          |
|              |                          | IK K Record 2 of 12 > >I                                                                                                    |       |          |
|              |                          | IB_MIGCOH_2803_LHT_Target                                                                                                    |       |          |
|              |                          | © 1994-2024 Cority   Powered by CorityOne <sup>~</sup>   <b>Privacy Policy</b><br>Version: myCority 2024.3.0   Build: 2024.3.0.0_20241004.174224.1482223860_9c3d4b689e_wsc19                      |       |          |

You can also see from the screen below this is where you find the message/comments section to communicate directly to and from OHS regarding the referral.

|          | n 🗇 💼                        | .0 x 💽 Cohort to ConftyOne x 🔽 Confty Case Form (MyCority)   m/ x 😑 Appointment Calendar x   + — —                                                                                       | o × |
|----------|------------------------------|----------------------------------------------------------------------------------------------------|-----|
| ~        | C 🙃 🗅 https://k              | /lothiannhs.test.my.corlty.com/#/record/CaseMaster/39927?actab=1 🗄 🖄 🏠 🔞 🍕                                                                                                    | 📀   |
| 🧿 Log    | g On < 🐟 Admin - Idwc103 🚺 S | Staff Bank 🕛 NHS Scotland - Login 🕒 PECOS Internet Proc 🕒 Otoscope Speculum 💁 Email - Brannan, Liz 📴 Egress Switch   Auth 🎲 NHS Scotland Secur 🮲 NHS Scotland Secur 🧊 NHS Scotland Secur | >   |
| ←        | My Records                   |                                                                                                    | PJ  |
| ଜ        | Home                         | Cority Case Form (MyCority)                                                                                                    | :   |
| 0        | My Dashboards                | Case Details Questionnaires Supervisor Messaging (MyCority Only)                                                                                                    |     |
| 5        | My Tasks                     | Questionnaires                                                                                                    | ^   |
| <b>A</b> | My Records                   | Case Questionnaires 🐱                                                                                                    |     |
|          | My Applicants                | Date Questionnaire                                                                                                    |     |
|          |                              | 16/10/2024     Management Referral Form IG - October 2024                                                                                                    |     |
|          |                              | 17/10/2024     Management Referral Response - July 2024                                                                                                    |     |
|          |                              | Items per page 20 - 1 - 2 of 2  < < >                                                                                                    |     |
|          |                              | I< < Record 2 of 12 > >I                                                                                                    |     |
|          |                              |                                                                                                    |     |
|          |                              |                                                                                                    |     |
|          |                              | IB_MIGCOH_2803_LHT_Target                                                                                                    |     |
|          |                              | © 1994-2024 Cority   Powered by CorityOne <sup>∞</sup>   <b>Privacy Policy</b><br>Version: myCority 2024.3.0   Build: 2024.3.0.0_20241004.174224.1482223860_9c3d4b689e_wsc19             |     |